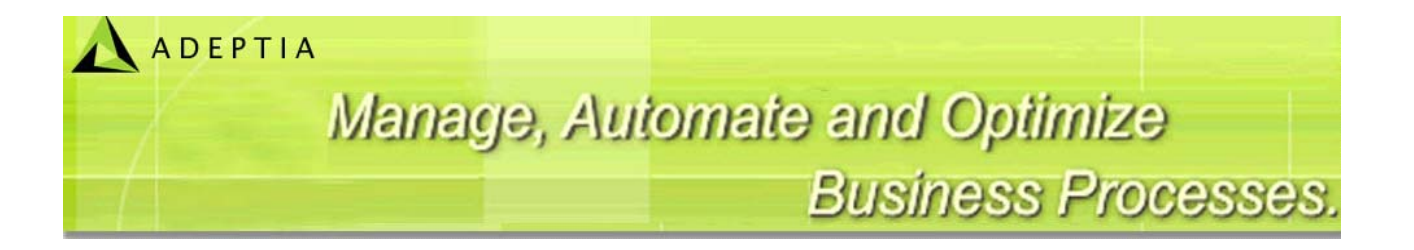

# J-Integra for Exchange Setup Guide

Version 1.1

Release Date July 5, 2007

Adeptia Inc. 443 North Clark Ave, Suite 350 Chicago, IL 60610, USA Phone: (312) 229-1727

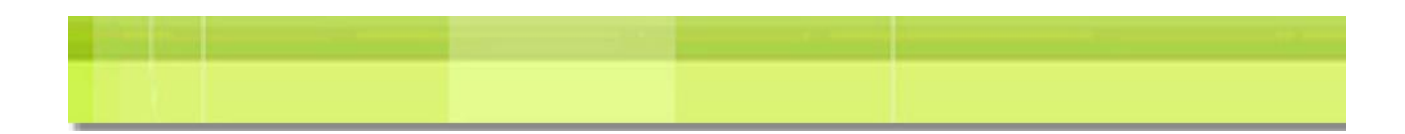

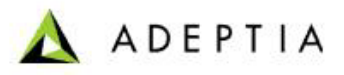

## Copyright

Copyright © 2000-2007 Adeptia, Inc. All rights reserved.

## Trademarks

The Adeptia<sup>™</sup> is a trademark of Adeptia, Inc.

#### **Statement of Conditions**

Adeptia, Inc. provides this publication "as is" without warranty of any kind, either express or implied. In no event shall Adeptia be liable for any loss of profits, loss of business, loss of use or data, interruption of business, or for indirect, special, punitive, incidental, or consequential damages of any kind.

No part of this work covered by copyright herein may be reproduced in any form or by any means—graphic, electronic or mechanical—including photocopying, recording, taping, or storage in an information retrieval system, without prior written permission of the copyright owner.

This publication is subject to replacement by a later edition. To determine if a later edition exists, contact <u>www.adeptia.com.</u>

## **Document Conventions**

| Convention                                         | Description                      |  |  |
|----------------------------------------------------|----------------------------------|--|--|
| Text Matter in font Verdana and font size 9 point. | Explains the installation guide. |  |  |
| Text matter                                        | Click on link to reach target.   |  |  |
| Ø                                                  | Note:                            |  |  |

## **Abbreviations Used**

| Abbreviation | Description               |  |
|--------------|---------------------------|--|
| CDO          | Collaboration Data Object |  |
|              |                           |  |

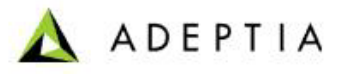

## **Contact Information**

In case of any queries, please contact us at:

| Contact For | Email ID            |  |
|-------------|---------------------|--|
| Sales       | sales@adeptia.com   |  |
| Support     | support@adeptia.com |  |

For latest updates and information, please visit us at <u>www.adeptia.com</u> .

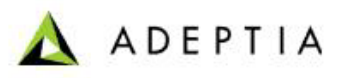

# **Table of Contents**

| 1 | ABOUT THIS GUIDE                                       | 4      |
|---|--------------------------------------------------------|--------|
| 2 | INTRODUCTION TO J-INTEGRA FOR EXCHANGE                 | 4      |
| 3 | INSTALLING J-INTEGRA FOR EXCHANGE                      | 5      |
|   | Pre-Requisites                                         | 5      |
|   | INSTALLING J-INTEGRA FOR EXCHANGE                      | 6      |
|   | UPDATING LICENSE                                       | 12     |
|   | Installing CDO                                         | 13     |
|   | Configuring CDO Host                                   | 16     |
|   | Configuring CDO Host using CDOConfig.exe               | 16     |
|   | Configuring CDO Host using manual steps                |        |
| 4 | CONFIGURING ADEPTIA SERVER TO USE J-INTEGRA FOR EXCHAN | NGE 25 |
| 5 | TESTING J-INTEGRA SETUP                                | 27     |
| 6 | ABOUT ADEPTIA INC                                      | 27     |

# **1** ABOUT THIS GUIDE

This document provides an overview of *J-Integra for Exchange* and how it is used as middleware between Adeptia Server and Microsoft Exchange Server.

This document is divided into the following sections:

- Introduction to J-Integra for Exchange
- Installing J-Integra for Exchange
- <u>Configuring Adeptia Server to Use J-Integra for Exchange</u>

# **2** INTRODUCTION TO J-INTEGRA FOR EXCHANGE

J-Integra® for Exchange is a high performance middleware bridge that enables Java Exchange interoperability. Its pure Java implementation of the DCOM wire protocol allows you to access Exchange server objects such as folders, messages, contacts, tasks, and calendar items from any Java Application such as Adeptia Server. Figure 2.1 describes a deployment structure for J-Integra® for Exchange with Adeptia Server.

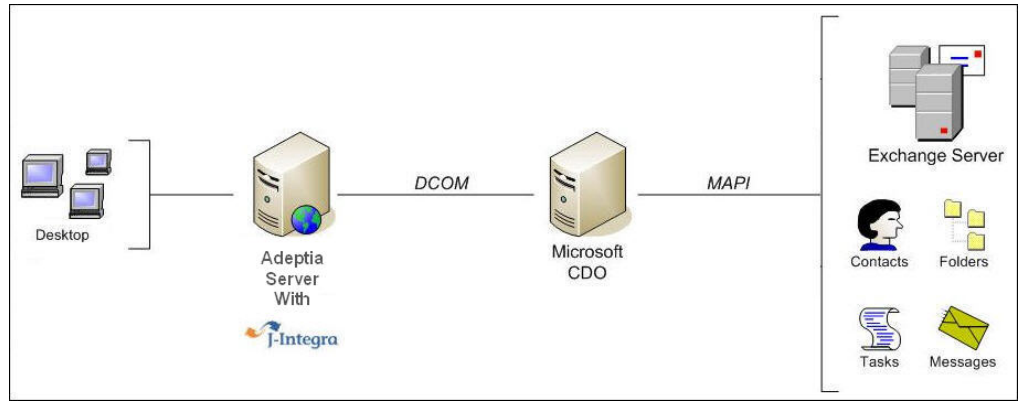

Figure 2.1: J-Integra for Exchange

As Figure 2.1 indicates, there are 3 major components:

#### **Adeptia Server**

It is machine, where Adeptia Server is installed. To use Adeptia Server with J-Integra for exchange, you need to copy some jar files into /web/libs folder of Adeptia Server installation. These file are located in the lib folder of your J-Integra for Exchange installation.

Files required: cdo.jar, jintegra.jar, jintegra\_reduced\_logging.jar

J-Integra for Exchange Setup Guide Ver. 1.1

#### **Microsoft CDO Host**

The CDO machine is where CDO is installed and hosted. It serves as the intermediary between Adeptia Server and the Exchange Server.

Files required: cdoconfig.exe, dcomconfig.dll, setdllhost.exe,

setdllhostEnglishResourceDII.dll.

These files are all located in the bin folder of your J-Integra for Exchange installation.

#### Exchange Server

The Exchanger Server that Adeptia Server will be accessing. **Files required:** none

It is also possible to access the Exchange Server directly from your Java application without the need of an intermediary CDO machine. Under this scenario, CDO is installed and configured directly in the Exchange Server. This case, however, is less common as most clients face restrictions on doing any installations in the Exchange Server for stability and security reasons.

# **3** INSTALLING J-INTEGRA FOR EXCHANGE

You need to install J-Integra for Exchange on the machine, which you want use as CDO host. This section explains the installation of J-Integra for Exchange and configuration of CDO host. This section covers:

- Pre-Requisites
- Installing J-Integra for Exchange
- Updating License
- Installing CDO
- <u>Configuring CDO Host</u>

## **PRE-REQUISITES**

- You must have administrative rights on the machine, where you are installing J-Integra for Exchange.
- JDK 1.5 must be installed on the machine, where you are installing J-Integra for Exchange.
- *CDO Host, Exchange Server* and *the machine, where Adeptia Server is running* must be into the same domain.

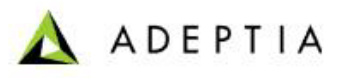

## **INSTALLING J-INTEGRA FOR EXCHANGE**

#### Steps to install J-Integra for Exchange

1. Double-click the file **jintegraexchange**<**Ver>.exe**. Installation of J-Integra for Exchange starts and the *Introduction* screen appears (see Figure 3.1).

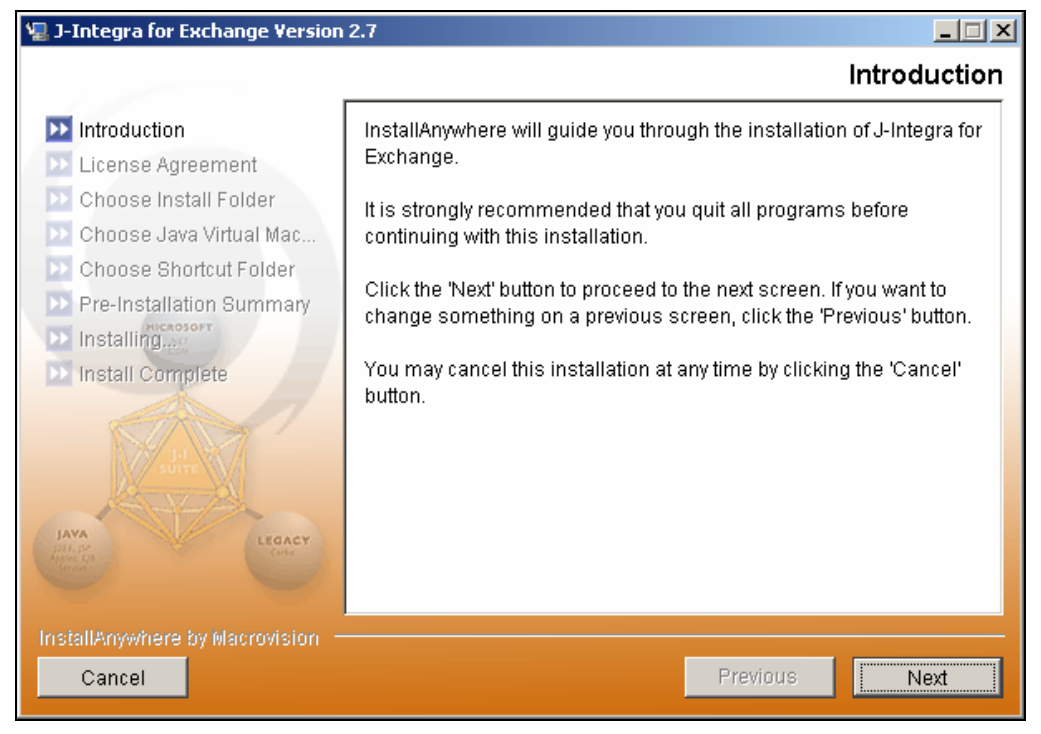

Figure 3.1: J-Integra Introduction

2. Click **Next** button. The End User License Agreement screen is displayed (see Figure 3.2).

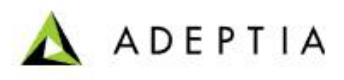

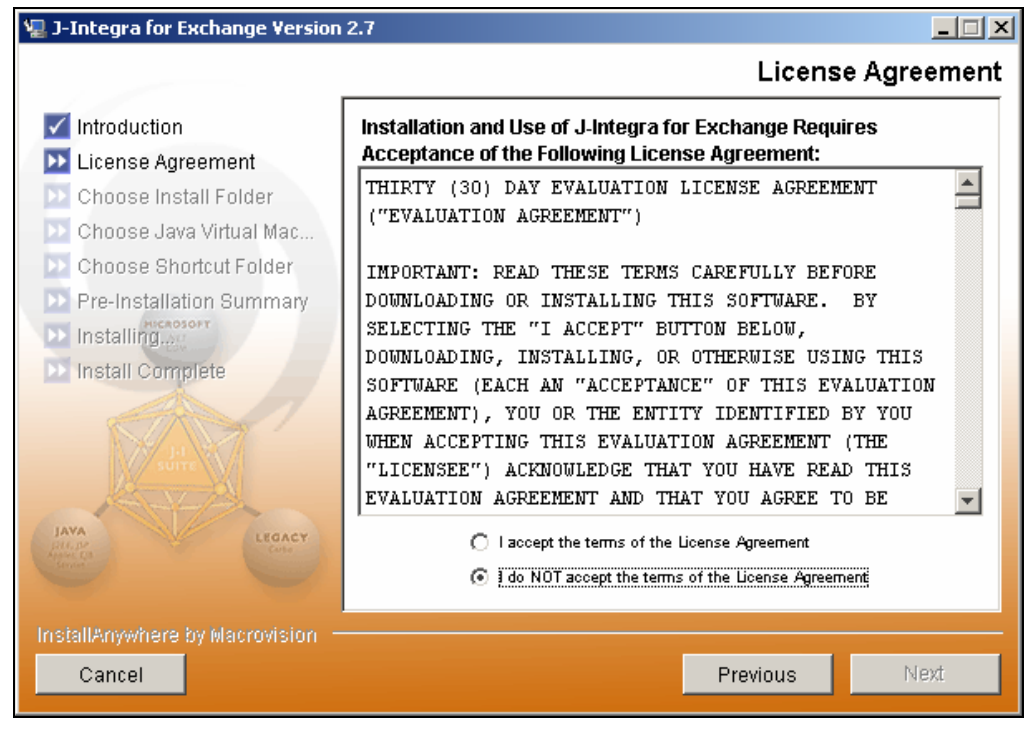

Figure 3.2: End User License Agreement

3. Select *I accept the terms of the License Agreement* radio button and click **Next**. The *Choose Install Folder* screen is displayed (see Figure 3.3).

| J-Integra for Exchange Version                                   |                                     |
|------------------------------------------------------------------|-------------------------------------|
|                                                                  | Choose Install Folde                |
| Introduction                                                     | Where Would You Like to Install?    |
| 🖌 License Agreement                                              | C:\Program Files\U-Integra\exchange |
| Choose Install Folder Choose Java Virtual Mac                    | Restore Default Folder Choose       |
| > Choose Shortcut Folder                                         |                                     |
| Pre-Installation Summary                                         |                                     |
| Installing                                                       |                                     |
| > Install Complete                                               |                                     |
| ANA<br>BEAN<br>BEAN<br>BEAN<br>BEAN<br>BEAN<br>BEAN<br>BEAN<br>B |                                     |
| hstallAnywhere by Macrovision -                                  |                                     |
| Cancel                                                           | Previous                            |

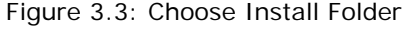

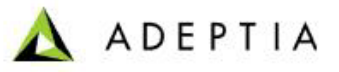

 Click Choose button to select the directory in which you want to install J-Integra for Exchange. By default, it is installed in the directory *C:\Program Files\J-Integra\exchange.* Once you select the directory, click Next button. The *Choose Java Virtual Machine* screen is displayed (see Figure 3.4).

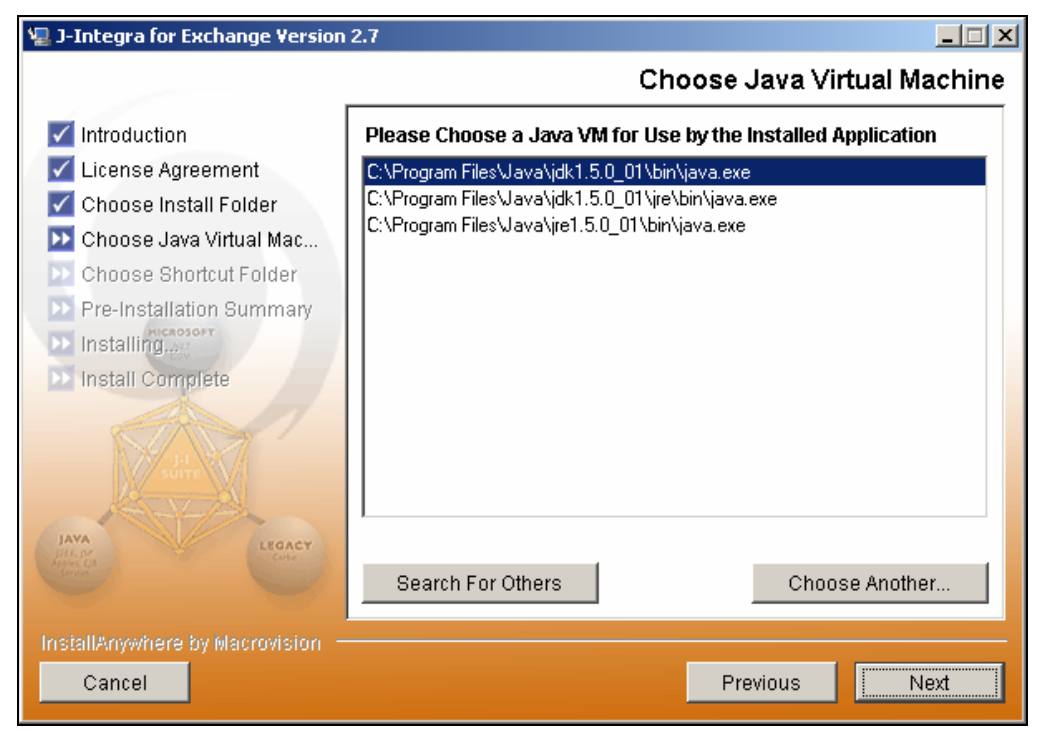

Figure 3.4: Choose Java Virtual Machine

5. Keep the default selection and click **Next**. If you want to use another Java Virtual Machine, select it and then click **Next**. The *Choose Shortcut Folder* screen is displayed (see Figure 3.5).

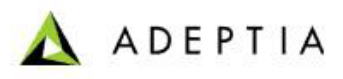

| 🖳 J-Integra for Exchange Version                            | 2.7                                                           |
|-------------------------------------------------------------|---------------------------------------------------------------|
|                                                             | Choose Shortcut Folder                                        |
| <ul> <li>Introduction</li> <li>License Agreement</li> </ul> | Where would you like to create product icons?                 |
| Choose Install Folder                                       | O In an existing Program Group: Accessories                   |
| D Choose Shortcut Folder                                    | O In the Start Menu                                           |
| Pre-Installation Summary     Installing                     | O On the Desktop                                              |
| Dinstall Complete                                           | O In the Quick Launch Bar                                     |
| STA -                                                       | Other: Intrinsyc J-Integra \J-Integra for Exchange     Choose |
| suire                                                       | O Don't create icons                                          |
| LEGACY<br>Distance<br>Const                                 | Create Icons for All Users                                    |
| InstallAnywhere by Macrovision =<br>Cancel                  | Previous                                                      |

Figure 3.5: Choose Shortcut Folder

6. Select the appropriate option and select **Next**. The *Pre-Installation Summary* screen is displayed. This screen shows the installation settings (e.g. Product Name, Install Folder, Shortcut Folder, and Disk Space) (see Figure 3.6).

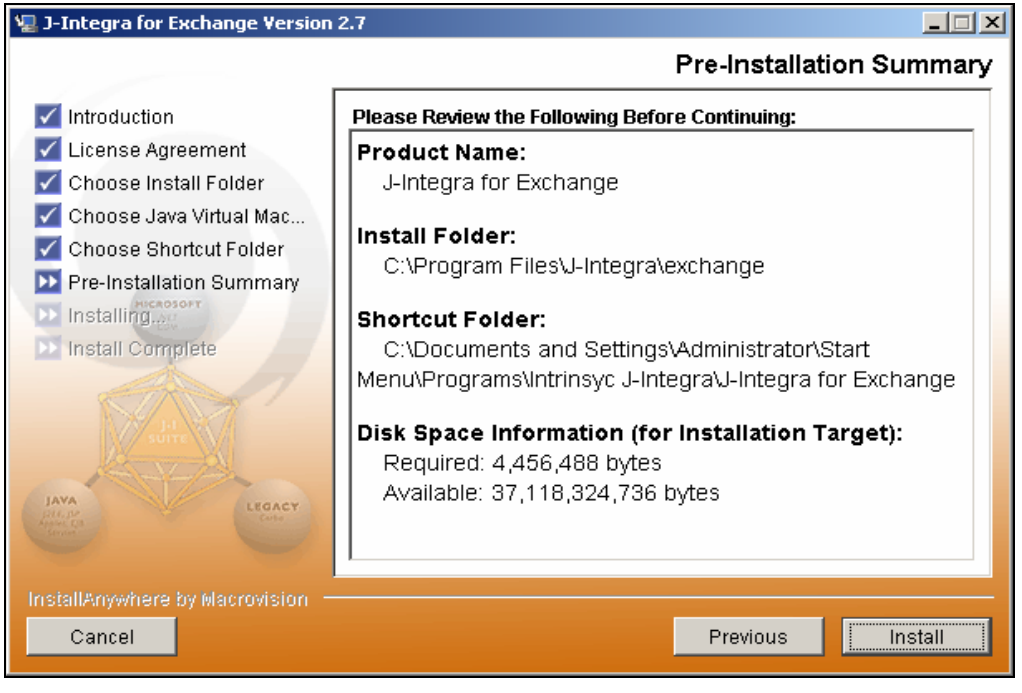

Figure 3.6: Pre-Installation Summary

7. Click **Install**. This starts the installation of J-Integra for Exchange (see Figure 3.7).

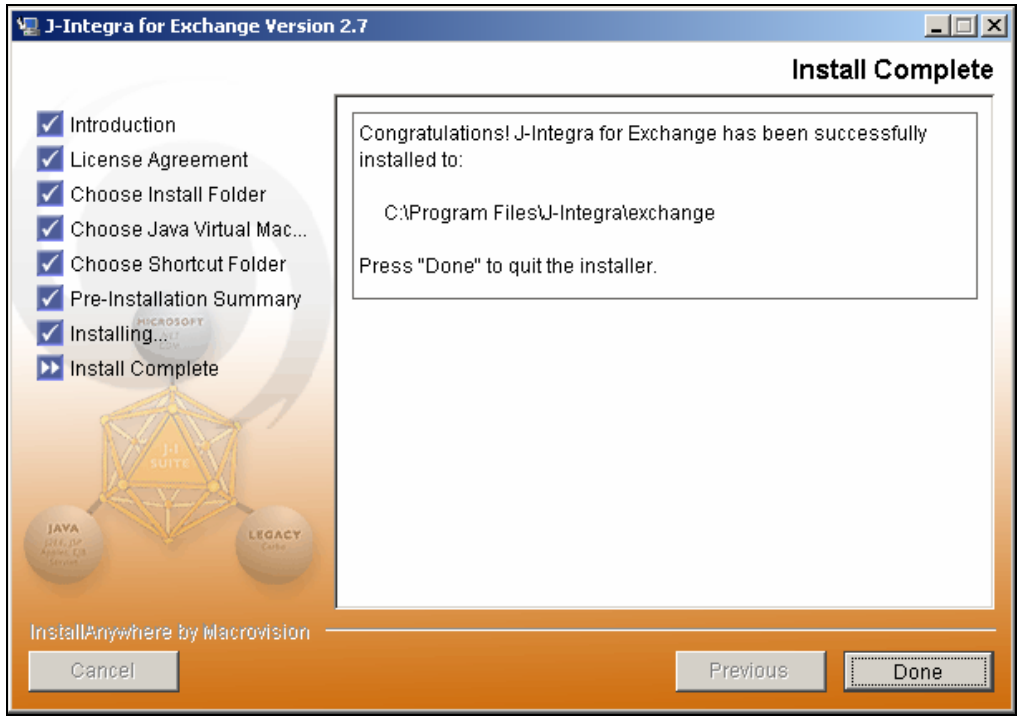

Figure 3.7: Installing J-Integra for Exchange

8. When installation completes, the *Install Complete* screen is displayed (Figure 3.8).

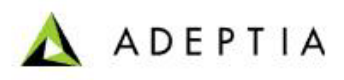

| 📲 J-Integra for Exchange Version :                                                                                                    | 2.7                                                                                                    |
|----------------------------------------------------------------------------------------------------|----------------------------------------------------------------------------------------------------|
|                                                                                                    | Install Complete                                                                                                    |
| <ul> <li>Introduction</li> <li>License Agreement</li> <li>Choose Install Folder</li> <li>Choose Java Virtual Mac</li> <li>Choose Shortcut Folder</li> <li>Pre-Installation Summary</li> <li>Installing</li> <li>Install Complete</li> </ul> | Congratulations! J-Integra for Exchange has been successfully<br>installed to:<br>C:\Program Files\J-Integra\exchange<br>Press "Done" to quit the installer. |
| InstallAnywhere by Macrovision —<br>Cancel                                                                                                    | Previous                                                                                                    |

Figure 3.8: Installation Complete

9. Click **Done** to close the installer. A dialog box is displayed, which reminds to update the license (see Figure 3.9).

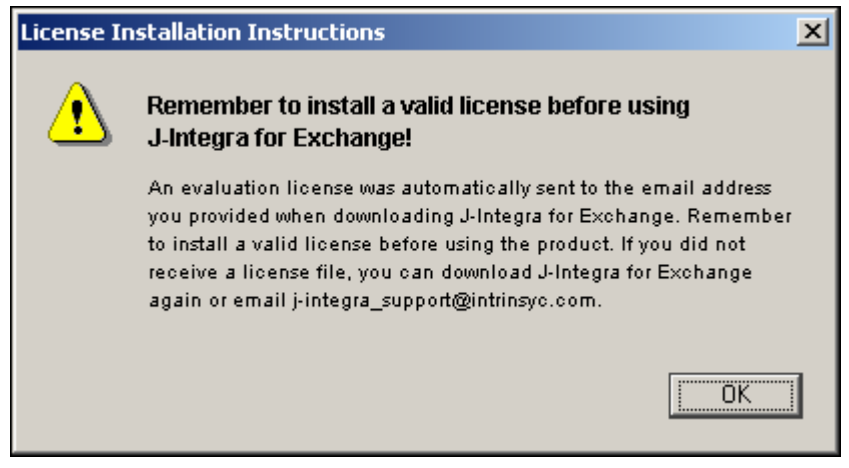

Figure 3.9: License Install Instruction

10. This *OK* to close the dialog box.

M

When J-Integra for Exchange is installed , following environment variables are set: JINTEGRA\_HOME : C:\Program files\J-Integra\exchange Path : %JINTEGRA\_HOME%\bin

## **UPDATING LICENSE**

When you download or purchase J-Integra for Exchange, an email is automatically sent to you with a license file attached (jintegra.xml). This section explains how to update this license.

#### Steps to update J-Integra for Exchange License

- 1. Save the jintegra.xml license file to your **%JINTEGRA\_HOME%\lib** directory.
- 2. Open a command prompt and *cd* to the *%JINTEGRA\_HOME%\bin* directory.
- 3. Type the command *install\_license.bat* and press enter. The license is updated and the summary is shown at the command prompt as shown in Figure 3.10.

| C:\WINNT\system32\cmd.exe                                                                                                    |
|----------------------------------------------------------------------------------------------------|
| C:\Program Files\J-Integra\exchange\bin>install_license.bat                                                                                                    |
| C:\Program Files\J-Integra\exchange\bin>REM Copy jintegra.xml to the \lib direct<br>ory.                                                                                                    |
| C:\Program Files\J-Integra\exchange\bin>cd\lib                                                                                                    |
| C:\Program Files\J-Integra\exchange\lib>java -cp jintegra.jar com.intrinsyc.lice<br>nse.JintegraLicenseTool clean<br>J-Integra v2.7 SB002 (c) Intrinsyc Software International, Inc. http://j-integra<br>.intrinsyc.com/<br>Trying to Clean License file<br>Updating jintegra.jar<br>Updating jintegra_reduced_logging.jar                                                                             |
| C:\Program Files\J-Integra\exchange\lib>java -cp jintegra.jar com.intrinsyc.lice<br>nse.JintegraLicenseTool install<br>J-Integra v2.7 SB002 <c> Intrinsyc Software International, Inc. http://j-integra<br/>.intrinsyc.com/<br/>Trying to Install License file<br/>Updating jintegra.jar<br/>Updating jintegra.reduced_logging.jar<br/>Use the view command to display your licensing information.</c> |
| C:\Program Files\J-Integra\exchange\lib>java -cp jintegra.jar com.intrinsyc.lice<br>nse.JintegraLicenseTool view<br>J-Integra v2.7 SB002 (c) Intrinsyc Software International, Inc. http://j-integra<br>.intrinsyc.com/<br>Checking jar file jintegra.jar<br>Checking jar file jintegra_reduced_logging.jar                                                                                            |
| Installed products:                                                                                                    |
| Product : J-Integra for Exchange<br>License Version : 2.7<br>Runtime Version : 2.7 SB002<br>Licensed to : Mtree (contact: vijayant.verma@gmail.com)<br>Serial # :<br>License Type : Trial<br>Trial Period : 30 days<br>Date of Issue : June 20, 2007                                                                                                    |
| C:\Program Files\J-Integra\exchange\lib>                                                                                                    |

Figure 3.10: License Updated

## INSTALLING CDO

There are 2 ways to install CDO. One is through a stand-alone version which is provided for download from Microsoft:

http://www.microsoft.com/downloads/details.aspx?FamilyID=e17e 7f31-079a-43a9-bff2-0a110307611e&DisplayLang=en

The other way is to install it as a component of MS Outlook. Note that these two installations can not co-exist in the same machine. You either do one or the other. If you have to install CDO via Outlook, follow the guide below.

CDO is bundled as a component in MS Outlook version 2003. However, it is not installed by default when you install MS Outlook.

#### Steps to Install CDO as a component of MS Outlook

- 1. Open Add or Remove Programs under Settings > Control Panel.
- 2. Click on Change or Remove Programs on the left side bar. The *Add or Remove Programs* wizard appears (see Figure 3.11).

| 🐻 Add or Rem                  | ove Programs                                                                       |                        | _                   | 미지       |
|-------------------------------|------------------------------------------------------------------------------------|------------------------|---------------------|----------|
| 5                             | Currently installed programs:                                                      | <u>S</u> ort by: Nan   | ne                  | •        |
| C <u>h</u> ange or<br>Remove  | Microsoft Data Access Components KB870669                                          |                        |                     | <b>_</b> |
| Programs                      | 😻 Microsoft MapPoint North America 2004 Trial                                      | Size                   | 1,051.00MB          |          |
| <b>1</b>                      | 🤮 Microsoft Office FrontPage 2003                                                  | Size                   | 135.00MB            |          |
|                               | 👫 Microsoft Office Professional Edition 2003                                       | Size                   | <u>259.00MB</u>     |          |
| Programs                      | Click here for support information.                                                | Used                   | <u>rarely</u>       |          |
| 5                             | To change this program or remove it from your computer, click Change or<br>Remove. | Last Used On<br>Change | 16-Jun-04<br>Remove |          |
| Ada/kemove<br><u>W</u> indows | 🕮 Microsoft Visual J.# .NET Redistributable Package 1.1                            | Size                   | 12.94MB             |          |
| Components                    | 🃸 Microsoft Visual SourceSafe 6.0                                                  | Size                   | 307.00MB            |          |
|                               | 縄 Microsoft Visual Studio .NET Enterprise Developer 2003 - English                 | Size                   | 1,000.00MB          |          |
| Set Program                   | 🃸 Microsoft Visual Studio 6.0 Enterprise Edition                                   | Size                   | 307.00MB            |          |
| Access and                    | 🧶 Microsoft Web Publishing Wizard 1.53                                             | Size                   | 0.14MB              |          |
| Deradits                      | MSDN Library for Visual Studio .NET 2003                                           | Size                   | 1,751.00MB          |          |
|                               | 🐝 MSN Messenger 6.2                                                                | Size                   | 5.68MB              |          |
|                               | 🐻 Outlook Express Q823353                                                          |                        |                     |          |
|                               | QuickTime                                                                          | Size                   | 2.63MB              |          |
|                               | 💯 Trend Micro OfficeScan Client                                                    | Size                   | 42.05MB             |          |
|                               | William Workstation                                                                | Size                   | 29.68MB             |          |
|                               | WebEx                                                                              |                        |                     | •        |

Figure 3.11: Update MS Office

3. Select Microsoft Office on the *Currently Installed Programs* box on the right and then click *Change*. The *Microsoft Office 2003 Setup* wizard appears (see Figure 3.12).

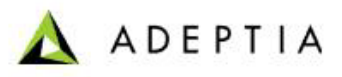

| 🔂 Microsoft Office 2003 Setup                                                              |          |
|--------------------------------------------------------------------------------------------|----------|
| Microsoft Office Professional Edition 2003                                                 | Ca       |
| Maintenance Mode Options                                                                   | <u> </u> |
| Add or Remove Features<br>Change which features are installed or remove specific features. |          |
| Reinstall or Repair Microsoft Office 2003 to its original state.                           |          |
|                                                                                            |          |
| < <u>B</u> ack. <u>N</u> ext >                                                             | Cancel   |

Figure 3.12: Add or Remove Features

4. Select *Add or Remove Features* radio button and click *Next*. The *Custom Setup* screen is displayed (see Figure 3.13).

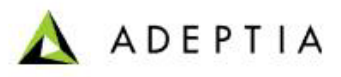

| 🔂 Microsoft Office 200                   | 3 Setup                                  |                                   |                                        |                       |
|------------------------------------------|------------------------------------------|-----------------------------------|----------------------------------------|-----------------------|
| Microsoft Office Profe                   | essional Edition 20                      | 03                                |                                        | <b>C</b> .a           |
| Custom Setup                             |                                          |                                   |                                        | GO                    |
| Select the Microso<br>Please deselect th | ft Office 2003 app<br>e Microsoft Office | lications you v<br>2003 applicati | vould like to inst<br>ons you would li | all.<br>ke to remove. |
| word                                     | 😰 🔲 Publji                               | sher                              |                                        |                       |
| 📉 🔽 Excel                                | 🖉 🔽 Acce                                 | ss                                |                                        |                       |
| 🖸 🔽 PowerPoint                           | 🔀 🥅 Infol                                | Path                              |                                        |                       |
| 💽 🔽 Outlook                              |                                          |                                   |                                        |                       |
| InfoPath requires Micr                   | osoft Internet Explo                     | rer version 6.0 o                 | r later.                               |                       |
| Choose advanced                          | customization of app                     | lications.                        |                                        |                       |
|                                          |                                          |                                   |                                        |                       |
|                                          |                                          | Sp                                | ace Required on C                      | : 1908 KB             |
|                                          |                                          | Sp                                | ace Available on C                     | :6631 MB              |
|                                          |                                          | < <u>B</u> ack                    | <u>N</u> ext >                         | Cancel                |

Figure 3.13: Choose Advanced Options

5. Put a check mark on the Choose advanced customization of applications then click Next. The *Advanced Customization* screen is displayed (see Figure 3.14).

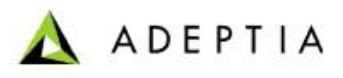

| 🔂 Microsoft Office 2003 Setup                                                                                                    |                               |
|----------------------------------------------------------------------------------------------------|-------------------------------|
| Microsoft Office Professional Edition 2003                                                                                                    | Ca                            |
| Advanced Customization                                                                                                    | Ciu                           |
| Choose update options for applications and tools.                                                                                                    |                               |
| Image: Microsoft Office Outlook         Image: NET Programmability Support         Help         Importers and Exporters         Stationery         Address Book Control         Visual Basic Scripting Support         Collaboration Data Objects         Run from My Computer         Stationery         Not Available         Object Programming Lit | •<br>•<br>•<br>08 KB<br>31 MB |
| Help < Back Update                                                                                                    | Cancel                        |

Figure 3.14: Select Collaboration Data Object

- 6. Expand Microsoft Office, click the icon for Collaboration Data Objects and select *Run from my computer* or *Run all from my computer*.
- 7. Click on Update. CDO will now be installed in your machine.

## **CONFIGURING CDO HOST**

CDO Host can be configured in two ways:

- Using CDOConfig.exe
- Using Manual Steps

It is recommended to configure CDO host using CDOConfig.exe tool because it easier as compare to manual steps.

#### Configuring CDO Host using CDOConfig.exe

CDOConfig.exe is a tool that comes with the J-Integra  $\ensuremath{\mathbb{R}}$  for Exchange SDK and is used for configuring CDO.

#### Steps to configure CDO Host Machine using CDOConfig.exe tool

1. Run CDOConfig.exe located in the */bin* folder of your J-Integra for Exchange installation directory. The *J-Integra CDO Configuration Tool* screen is displayed (see figure 4.13).

| 💐 J-Inte     | e <mark>gra</mark> CDO Configu                | uration Tool                                                   |
|--------------|-----------------------------------------------|----------------------------------------------------------------|
| ►J-          | ,<br>Integra for                              | Exchange                                                       |
| Ser          | vice Account                                  |                                                                |
|              | Domain                                        |                                                                |
|              | Username                                      |                                                                |
|              | Password                                      |                                                                |
|              | Mailbox                                       |                                                                |
| Logo<br>prog | on parameters of a W<br>gram to access the E> | /indows user account to be used by your Java<br>«change Server |
|              | CDO Machine                                   | FRAGASA02<br>DNS Name or IP Address of this machine            |
| E            | xchange Server                                | DNS Name or IP Address of the Exchange Server                  |
|              | Apply                                         | Clear Test Configuration                                       |
|              |                                               | Ok                                                             |

Figure 3.15: CDO Configuration Tool

2. In the **CDOConfig** window, fill in the following information:

**Service Account:** This is any Windows user account that will be used to access the Exchange Server. This account must have an Exchange mailbox and must have local administrative rights to the CDO machine.

🛕 ADEPTIA

Fill in the domain, username and password of this account in the corresponding text boxes.

 $\ensuremath{\text{Mailbox}}$  - This is automatically filled in for you. By MS Exchange convention, the mailbox name is the same as the username.

**CDO Machine** - This is also automatically filled in for you. It is the host name of machine where CDOConfig.exe is being run.

**Exchange Server** - Enter the host name or the IP address of your Exchange Server.

- 3. After providing all the required information, click *Apply* to configure CDO. If everything goes well, you should get a message saying CDO has been configured.
- 4. You should also test the CDO configuration by clicking the *Test Configuration* button. The test involves sending an e-mail message to the Service Account. Note that you will get security prompts from Outlook while running the test because it is implemented using VB.

Be sure the firewall is turned off on the CDO machine. J-Integra works under firewalled systems but extra configuration is required for this setup to work. To know, how to make J-Integra® work under firewalls, refer to http://j-integra.intrinsyc.com/support/kb/article.aspx?id=30323.

The CDOConfig.exe tool makes assumptions about some of the settings for a typical server where CDO is installed. If any of these settings are different on your own CDO machine, the CDOConfig.exe tool may fail to configure CDO properly (and error messages may appear when running the above CDO test). If this happens, please refer to the <u>Configuring CDO</u> <u>Host using manual steps</u>. The manual steps for CDO configuration will walk you through each step one-by-one, and make sure all settings are correct.

#### **Configuring CDO Host using manual steps**

#### Manual Steps to configure CDO Host:

- 1. **Set up an exchange user account.** This is the account to be used by Adeptia Server to access Exchange objects (folders, messages, contact items, etc.). An exchange user can be any user in the domain that has a mailbox.
- 2. Set up a Windows machine where CDO will be hosted. This could be the same machine as the Exchange Server. However, due to security considerations, you may not be allowed to do any installations and configurations on the Exchange Server. In this case, you would need to use a separate machine to host CDO. The *CDO host machine* and *Exchange Server* must be in the same domain. To install CDO, refer to the section Installing CDO.
- 3. Check if CDO.DLL is installed in the CDO host machine. CDO.DLL is usually saved in C:\Program Files\Common Files\System\MSMAPI\1033 when you install MS Outlook. If you find CDO.DLL in the CDO host machine, proceed to step 4. If you do not find CDO.DLL in the CDO host machine, you will have to install it as detailed in <u>Installing CDO</u> section.

 After installing CDO.DLL, register it by running regsvr32 as follows: regsvr32 CDO.DLL

| C:\WINDOWS\system32\cmd | l.exe                                    |  |
|-------------------------|------------------------------------------|--|
| C:\Program Files\Common | Files\System\Mapi\1033>regsvr32 CDO.DLL_ |  |
|                         |                                          |  |

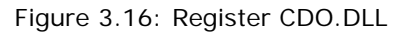

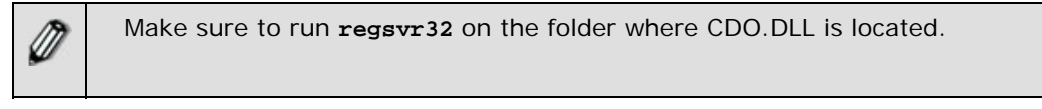

- 5. After running regsvr32, you should see a message saying that CDO.DLL has been successfully registered.
- 6. Create a surrogate for CDO. Creating a surrogate for CDO.DLL is necessary as dll files can not run by themselves. They have to be hosted in an executable process. J-Integra for Exchange provides a tool called setdllhost.exe which can create an executable process/surrogate that will host CDO.DLL. Setdllhost.exe is located in the %JINTEGRA\_HOME%\bin folder and should be run as follows:

setdllhost CDO.DLL "CDO Surrogate"

🔤 C:\WINDOWS\system32\cmd.exe

C:\Program Files\Common Files\System\Mapi\1033>setdllhost CDO.DLL "CDO Surrogate"\_

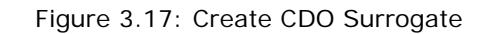

| Ø | • | setdllhost accepts 2 parameters: [dll file] and a [surrogate name].<br>In the above example, we are creating a surrogate for CDO.DLL and<br>calling this surrogate "CDO Surrogate". |
|---|---|----------------------------------------------------------------------------------------------------|
|   | - | Make sure to run setdllhost.exe on the folder where CDO.DLL is located.                                                                                                    |
|   | - | To remove "CDO Surrogate", run as follows:                                                                                                    |
|   |   | setdllhost /unregister "CDO Surrogate"                                                                                                    |

 Configure the DCOM settings for the CDO surrogate so that it can be accessed remotely. To do this, open a command prompt and run *dcomcnfg*. The *Distributed COM Configuration Properties* screen is displayed (see Figure 3.18) 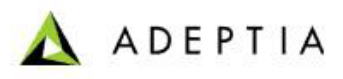

| Distributed COM Configuration Properties                                                                                                    | ? × |
|----------------------------------------------------------------------------------------------------|-----|
| Applications Default Properties Default Security Default Protocols                                                                                                    |     |
| Enable Distributed COM on this computer                                                                                                    |     |
| Enable COM Internet Services on this computer                                                                                                    |     |
| Default Distributed COM communication properties                                                                                                    |     |
| The Authentication Level specifies security at the packet level.                                                                                                    |     |
| Default A <u>u</u> thentication Level:                                                                                                    |     |
| Connect                                                                                                    |     |
| The Impersonation Level specifies whether applications can<br>determine who is calling them, and whether the application can do<br>operations using the client's identity.<br>Default Impersonation Level: |     |
| Provide additional security for reference tracking                                                                                                    |     |
| OK Cancel Appl                                                                                                    | y   |

Figure 3.18: DCOM Configuration Properties

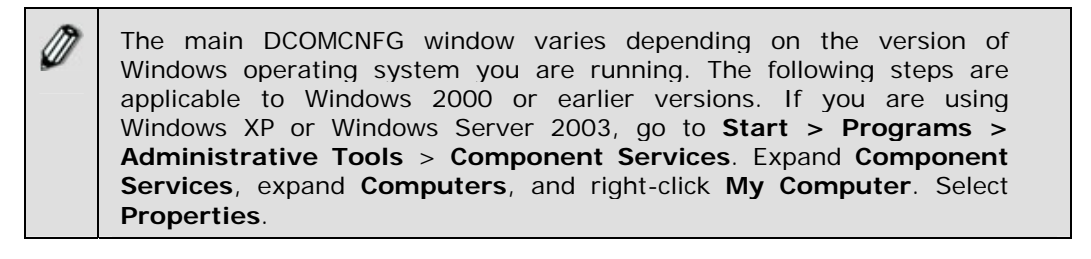

- 8. Click on the **Default Properties** tab and put a check mark on *Enable Distributed COM on this computer*.
- 9. Choose *Connect* as the *Default Authentication Level* and *Impersonate* as the *Default Impersonation Level*.
- 10. Click Apply.
- 11. Click on the **Applications** tab (see Figure 3.19).

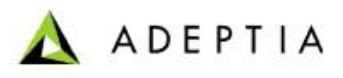

| Distributed COM Configuration Properties                                                                                                    | ? × |
|----------------------------------------------------------------------------------------------------|-----|
| Applications Default Properties Default Security Default Protocols                                                                                                    |     |
| Applications:<br>APE Instance Manager<br>APE Job Manager<br>APE Logger<br>APE Manager<br>APE Pool Manager<br>APE Server Manager<br>APE Server Manager<br>APE Worker<br>APE Worker<br>APE Worker Provider<br>APE Worker Provider<br>APIDeclarationLoader.AddInDesigner<br>Automatic Updates<br>Background Intelligent Transfer Service |     |
| CDU Surrogate<br>COM+ Event System<br>Com2Java Class<br>ComE vents.ComServiceE vents<br>CustReg Class<br>Defrag FAT engine<br>Defrag NTFS engine<br>Event Object Change                                                                                                    | -   |
| Properties                                                                                                    |     |
| OK Cancel Apply                                                                                                    |     |

Figure 3.19: Select CDO Surrogate

12. Select *CDO Surrogate* and then click on **Properties**. CDO Surrogate properties are displayed (see Figure 3.20).

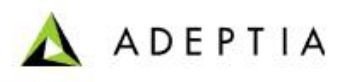

| CDO Surrogate Properties ? 🗙 |                                    |  |
|------------------------------|------------------------------------|--|
| General Location Sec         | urity Identity Endpoints           |  |
| General properties of t      | his DCOM application               |  |
| Application name:            | CDO Surrogate                      |  |
| Application type:            | local server                       |  |
| Authentication Level:        | Connect                            |  |
| Local path:                  | C:\PROGRA~1\COMMON~1\MICROS~1\Artg |  |
|                              |                                    |  |
|                              |                                    |  |
|                              |                                    |  |
|                              |                                    |  |
|                              |                                    |  |
|                              |                                    |  |
|                              |                                    |  |
|                              |                                    |  |
|                              | OK Cancel Apply                    |  |

Figure 3.20: CDO Surrogate Properties

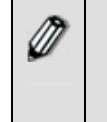

On Windows XP or Windows Server 2003, expand **Component Services**, expand **Computers**, expand **My Computer**, and click **DCOM Config**. Right-click on the application you wish to configure. Select **Properties**.

- 13. Under the **Genera**l tab, set the *Authentication Level* to *Connect* and then click *Apply*.
- 14. Click on the **Security** tab (see Figure 3.21 ).

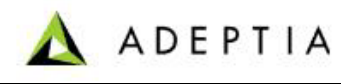

| CDO Surrogate Properties ?                                                         | × |
|------------------------------------------------------------------------------------|---|
| General Location Security Identity Endpoints                                       |   |
| C Use default access permissions                                                   |   |
| ☐ ● Use custom access permissions                                                  |   |
| You may edit who can access this application.                                      |   |
| Edit                                                                               |   |
| C Use default Jaunch permissions                                                   |   |
| └ ⓒ Use custom launch per <u>m</u> issions                                         |   |
| You may edit who can launch this application.                                      |   |
| Edjt                                                                               |   |
| Use default <u>configuration</u> permissions                                       |   |
| C Use custom configuration permissions                                             |   |
| You may edit who can change the configuration information for this<br>application. |   |
| Ediţ                                                                               |   |
|                                                                                    |   |
| OK Cancel Apply                                                                    |   |

Figure 3.21: Select Security Options

15. Select *Use custom access permissions* then click *Edit*. The *Registry Value Permissions* screen is displayed (see Figure 3.22).

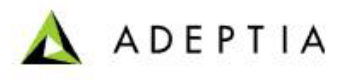

| Registry Value Permissions                                                                                                    | ×                                                                                                    |
|----------------------------------------------------------------------------------------------------|----------------------------------------------------------------------------------------------------|
| Registry Value: DefaultAccessPermission<br><u>O</u> wner: exchangeadmin (Exchange Admin)<br><u>N</u> ame:                                                                                               |                                                                                                    |
| <ul> <li>exchangeadmin (Exchange Admin)</li> <li>INTERACTIVE</li> <li>idoe (John Doe)</li> <li>ipublic (john public)</li> <li>ismith (Jane Smith)</li> <li>mstan (mike stan)</li> <li>SYSTEM</li> </ul> | Allow Access<br>Allow Access<br>Allow Access<br>Allow Access<br>Allow Access<br>Allow Access<br>Allow Access |
| Ivpe of Access:     Allow Access       OK     Cancel     Add                                                                                                    | ▼<br><u>R</u> emove <u>H</u> elp                                                                             |

Figure 3.22: Select Users

- 16. From the *Registry Value Permissions* window, add the exchange user account you created in step 1. In the example above, this user account is "John Doe".
- 17. Still on the Security tab, select *Use custom launch permissions* then click on Edit. Add the exchange user to the list, just as you did in the previous step. Click *Apply*.
- 18. On the Identity tab, select *This user* radio button and enter the credentials of the exchange user. Make sure that you enter the correct values. The safest way to do this is to use the *Browse* button to select the exchange user (see Figure 3.23). In the example below, the exchange user jdoe belongs to the ROYLIM domain.

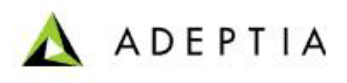

| CDO Surrogate Properties                              | ? ×              |
|-------------------------------------------------------|------------------|
| General Location Security Identity Endpoints          |                  |
| Which user account do you want to use to run this app | blication?       |
| C The interactive user                                |                  |
| C The Jaunching user                                  |                  |
| • This user:                                          |                  |
| Us <u>e</u> r: ROYLIM\jdoe                            | <u>B</u> rowse   |
| Password:                                             | ]                |
| Confirm Password:                                     |                  |
| C The System Account (services only)                  |                  |
|                                                       |                  |
| OK Can                                                | cel <u>Apply</u> |

Figure 3.23: Select Users

# 4 CONFIGURING ADEPTIA SERVER TO USE J-

# **INTEGRA FOR EXCHANGE**

To use Adeptia Server with J-Integra for Exchange, you need to copy *CDO.jar*, *jintegra.jar*, *Jintegra\_reduced\_logging.jar* from CDO machine (where J-Integra for Exchange is installed) to Adeptia Server machine.

**Pre-requisite:** J-Integra for exchange must be installed and its license must be updated, before copying jar file.

#### Steps to Install CDO as a component of MS Outlook

 On CDO Host machine, go to *%JINTEGRA\_HOME%\lib* folder and copy cdo.jar, jintegra.jar, jintegra\_reduced\_logging.jar files into C:\Program Files\AdeptiaServer\AdeptiaServer-4.6\ServerKernel\web\libs folder on the machine, where Adeptia Server is running.

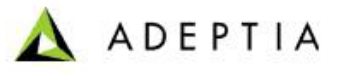

- 2. On Adeptia Server machine, open *launcher.properties* file from *C:\Program Files\AdeptiaServer\AdeptiaServer-4.6\ServerKernel\etc* folder.
- 3. In *launcher.properties* file, at the end of the **#default jars** section, add the entry for *cdo.jar*, *jintegra.jar*, *jintegra\_reduced\_logging.jar* as shown in figure 4.12.

| #default jars                                            |
|----------------------------------------------------------|
| IAD. YEDCES. varcasImpl 2 7 1 jar                        |
| JAR. ALKOLS. Acidestinpi-2.7.1.jai                       |
| JAR. HEAT. HEAT. HEAT. Jan                               |
| JAR. AVALON I. avaloi - Italinewoi K-20020027. jai       |
| JAR: AXIS: dXIS-1.1.jdl                                  |
| JAR: BATTK: Datik-1.5-10p-0.20-5.jai                     |
| JAR: BLISSED: DIISSEd-adeptia-1.2. Jar                   |
| JAR: COMMONSHI I POLIENI : commons-nttpclient-2.0.2. Jar |
| JAR: COMMONSNET: commons-net-1.4.1.Jar                   |
| JAR: COMMONSVES: commons-vfs-1.0-dev.jar                 |
| JAR: JSCH: Jsch-0.1.20. Jar                              |
| JAR: SLIDEWEBDAV: Jakarta-silde-webdavild-2. I. Jar      |
| JAR: JDOM: Jdom-1.0. Jar                                 |
| JAR: JDUMBETA: Jdom-1.0b8.jar                            |
| JAR: JCIFS: Jcifs-1.2.9. Jar                             |
| JAR: MONITORING: liquidInf.jar                           |
| JAR: HDY: tidy.jar                                       |
| JAR: bc: bcmail-jdk14-129.jar                            |
| JAR: bc: bcprov-jdk14-129.jar                            |
| JAR: JETTY: org.mortbay.jaas-4.2.24.jar                  |
| JAR: BPMSERVER: BPMServer.jar                            |
| JAR: CRIMSON: crimson.jar                                |
| JAR: SERIALIZER: serializer-2.7.0.jar                    |
| JAR:POI:poi-2.5.1-final-20040804.jar                     |
| JAR: ORO: jakarta-oro-2.0.8.jar                          |
| JAR: DESMOJ: desmoj-core-2.1.1.jar                       |
| JAR: COLT: colt-1.2.0.jar                                |
| JAR: CDO: cdo.jar                                        |
| JAR: JIntegra: jintegra.jar                              |
| JAR: JIntegraLog: jintegra_reduced_logging.jar           |
| web/libs/tools.jar                                       |
| etc/License.jar                                          |
| libs/driver/hsqldb-1.8.0.7.jar                           |
| libs/driver/jtds-1.2.jar                                 |

Figure 4.1: CDO Configuration Tool

- 4. Save the *launcher*. *Properties* file.
- 5. Open *indigo.mlet* file from *C:\Program Files\AdeptiaServer\AdeptiaServer 4.6\ServerKernel\etc* folder.
- 6. Copy the following line of code in *indigo.mlet file.*

<MLET NAME="indigo.core.service:type=mapitest" CODE="com.adeptia.indigo.services.transport.mail.smtp.SendMAPI" CODEBASE="." ARCHIVE="BPMServer.jar"> </MLET>

- 7. Save the *indigo.mlet* file.
- 8. Restart Adeptia Server Kernel and Web Runner.

# 5 TESTING J-INTEGRA SETUP

To test, whether Adeptia Server is properly configured to use J-Integra for exchange, follow the guidelines given below:

- Create a mail source activity using MAPI protocol and click **Test** button. This
  will test the connectivity of Adeptia Server with Exchange Server.
- Create a simple process flow with a mail source and mail target activity. These mail source and mail target activity should use MAPI protocol and point to the required exchange server. If this process flow is executed successfully (mail is sent to the required mailbox), it means you have configured J-Integra properly.

# 6 ABOUT ADEPTIA INC.

Adeptia, an enterprise software company headquartered in Chicago, Illinois, provides a business process integration technology to easily and quickly automate business processes using industry-specific standards. Adeptia's unique product combines business process management with business-to-business integration. Adeptia's reusable and highly scalable technology has been deployed by Fortune 1000 companies. For more information, visit <u>http://www.adeptia.com</u>.

Adeptia Headquarters 443 North Clark St, Suite 350 Chicago, IL 60610 USA Phone: (312) 229-1727 Email: info@adeptia.com

Adeptia India R&D Centre D-4, Ist Floor, Sector 10, Noida, U.P. - 201301 India

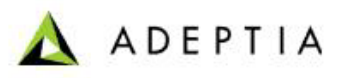

Phone: +91-120-3052137 / 8 / 9

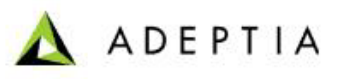

# **Table of Figures**